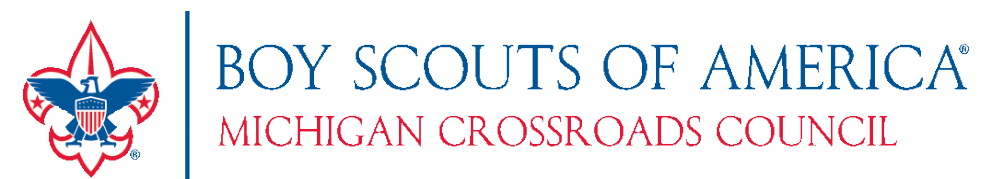

# Using "My Profile" in My.Scouting

**Description:** The recent redesign of My.Scouting has made viewing your own information much easier with the addition of My Profile. You can view not only your personal information, but your position, training, and award history. This guide describes the features you can expect to see.

- 1. Log into <u>https://my.scouting.org</u>
- 2. You can access **My Profile** two different ways. First, when you first log in you will see a series of boxes at the top. Simply click "My Profile".

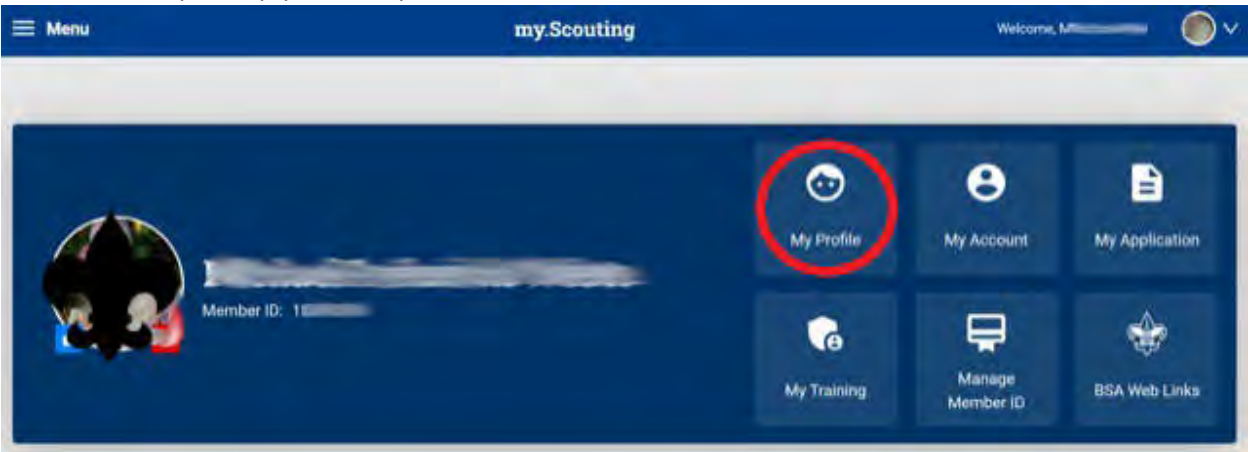

Alternatively, from anywhere on the page, you will always be able to access **My Profile** by clicking **Menu** in the upper left corner.

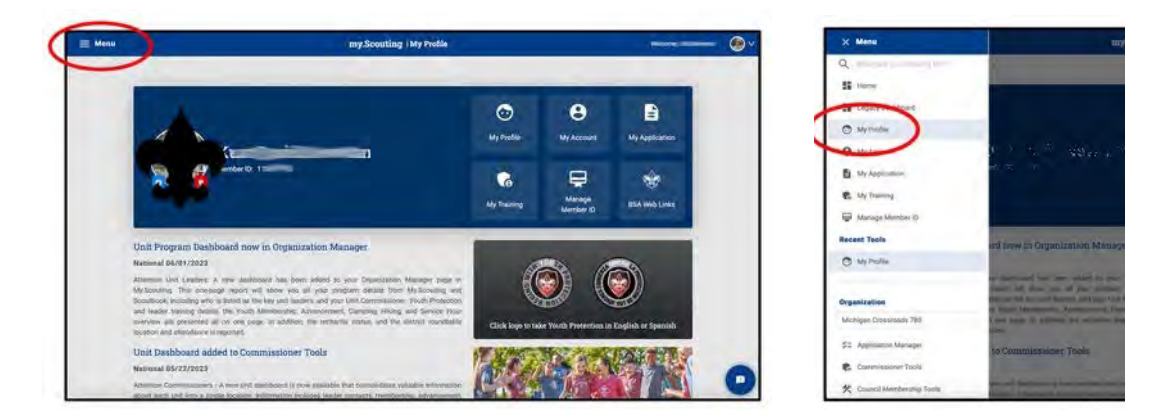

3. On the My Profile page that appears, you will be able to do many things. You can modify your contact information, including phone, address(es) and email address(es), view your list of positions, and see any merit badges you are registered to counsel. You can also print Membership Cards for any of your registered positions.

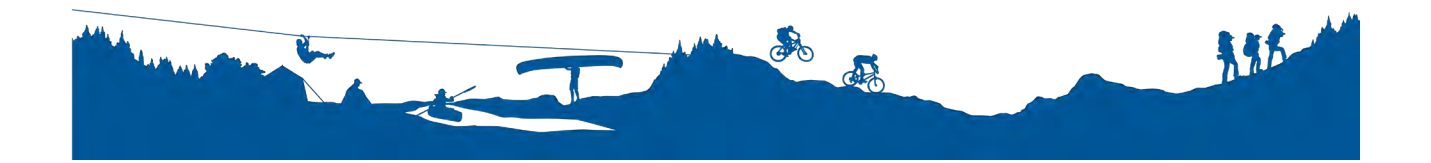

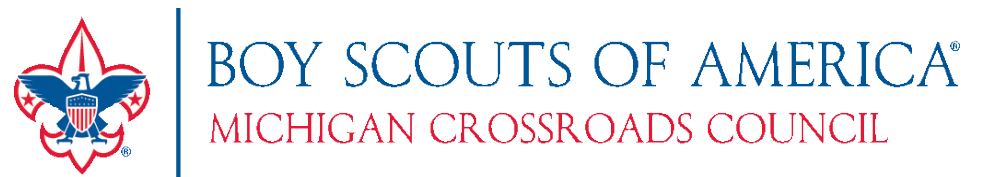

4. To view everything in a report format, click the **Print** button on the **Personal Information** bar.

| I Menu | my.Scouting   My Proble |                |        |
|--------|-------------------------|----------------|--------|
|        |                         |                |        |
|        | Personal Information    |                | ( nu ) |
|        | * First Name            | Michild Karmer | $\sim$ |
|        | -                       |                |        |
|        | Last Name               | Preferred Name |        |
|        | -                       | -              |        |
|        | Prefix                  | Suffix         |        |
|        | Double and a            |                |        |
|        | Date of Birth           | Gender         | 0      |
| -      |                         | - and -        |        |

A

5. A report will appear that shows your personal information:

| C                      | https://my.scouting.org                              | /mystrpt/webreport/output/proxy.aspx?Method= | GetReportPageByPageNumb |
|------------------------|------------------------------------------------------|----------------------------------------------|-------------------------|
|                        | BOY SCOUT                                            | TS OF AMERICA®                               | Person Profile          |
|                        | Report Generated By 1<br>Date Report Generated 06/11 | export to CSV<br>9/2023                      | Export to PDF           |
| FILTER                 | RELOAD                                               |                                              |                         |
| K < 3                  | Page 1 of 1                                          | 60                                           | Records: 214            |
|                        |                                                      | Personal Information                         |                         |
|                        | Member ID                                            | 10                                           |                         |
|                        | Name                                                 | N                                            |                         |
|                        | Address (Home)                                       | 44                                           | 7                       |
| Phone (Mobile )        |                                                      | 0                                            |                         |
|                        | Home Email                                           |                                              |                         |
|                        | Council                                              | Michigan Crossroads 780                      |                         |
| Employer<br>Occupation |                                                      | t                                            |                         |
|                        |                                                      | F                                            |                         |
|                        |                                                      | Affiliations                                 |                         |
| Effective              | Expire                                               | Position, Program, BSA Org                   |                         |

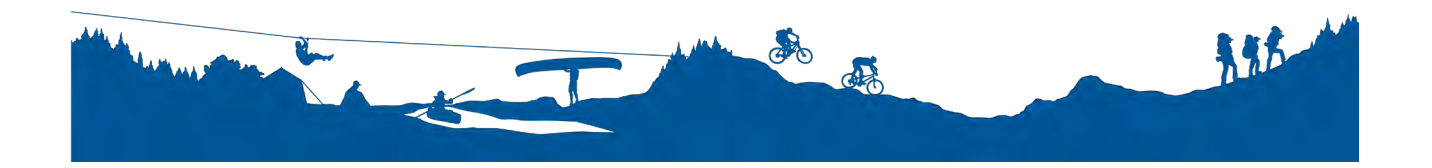

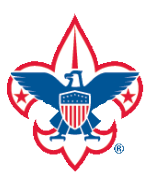

## BOY SCOUTS OF AMERICA® MICHIGAN CROSSROADS COUNCIL

#### Positions:

|            | Affiliations                                                                                                    |
|------------|----------------------------------------------------------------------------------------------------|
| Expire     | Position, Program, BSA Org                                                                                                    |
| 01/31/1999 | Chartered Organization Rep., Scouts BSA, Tromone                                                                                                    |
| 01/31/2000 | Chartered Organization Rep., Scouts BSA, Tree Cont                                                                                                    |
| 02/29/2000 | District Committee Member, Rivers North 22                                                                                                    |
| 02/29/2000 | Merit Badge Counselor, Michigan Crossroads 780                                                                                                    |
| 01/31/2001 | Chartered Organization Rep., Scouts BSA, Transform                                                                                                    |
| 12/31/2000 | District Committee Member, Rivers North 22                                                                                                    |
| 02/28/2001 | District Committee Member, Rivers North 22                                                                                                    |
| 01/31/2002 | Chartered Organization Rep., Scouts BSA, Tomo Organization                                                                                                    |
| 02/28/2002 | Merit Badge Counselor, Michigan Crossroads 780                                                                                                    |
| 01/31/2003 | Chartered Organization Rep., Scouts BSA T co. 13                                                                                                    |
| 01/31/2004 | Committee Member, Scouts BSA, T. com 1563.                                                                                                    |
| 02/29/2004 | Unit Commissioner, Rivers North 22                                                                                                    |
| 01/31/2005 | Scoutmaster, Scouts BSA, Troop $-\infty S$                                                                                                    |
| 02/28/2005 | Merit Badge Counselor, Michigan Crossroads 780                                                                                                    |
| 02/28/2005 | Unit Commissioner, Rivers North 22                                                                                                    |
|            | Expire   01/31/1999   01/31/2000   02/29/2000   02/29/2000   01/31/2001   12/31/2001   02/28/2001   01/31/2002   02/28/2002   01/31/2003   01/31/2004   02/29/2004   01/31/2005   02/28/2005 |

## Cub Scout Adventures and BSA Awards:

| Adventure Da | te Adventure Status                   | Cub Scout Adventures                    |  |
|--------------|---------------------------------------|-----------------------------------------|--|
| Award Date   | Award Status                          | Award                                   |  |
| 01/01/2012   | Awarded                               | Doctorate of Commissioner Science Award |  |
| 05/01/1970   | Order of the Arrow Hor                | nors ORDEAL                             |  |
| 04/01/1988   | Training Awards                       | C44: Cubmaster Award                    |  |
| 01/01/1993   | Adult Award                           | Veteran Award - 15 Years                |  |
| 03/01/1995   | Adult Award                           | District Award of Merit                 |  |
| 01/01/2001   | Training Awards                       | C47: Cub Scouter Award                  |  |
| 02/01/2001   | Adult Award                           | Veteran Award - 20 Years                |  |
| 01/08/2002   | Training Awards                       | D46: Distinguished Comr. Service Aw     |  |
| 02/28/2002   | Training Awards                       | S41: Boy Scout Leader's Training Aw     |  |
| 02/01/2003   | Adult Award                           | Veteran Award - 25 Years                |  |
| 11/11/2003   | Religious Awards                      | God and Service                         |  |
| 07/22/2004   | Training Awards                       | D31: Arrowhead Award                    |  |
| 02/04/2006   | Adult Award                           | Silver Beaver                           |  |
| 09/22/2006   | Order of the Arrow Honors BROTHERHOOD |                                         |  |
| 12/14/2006   | Training Awards                       | S40: Scoutmaster's Key                  |  |

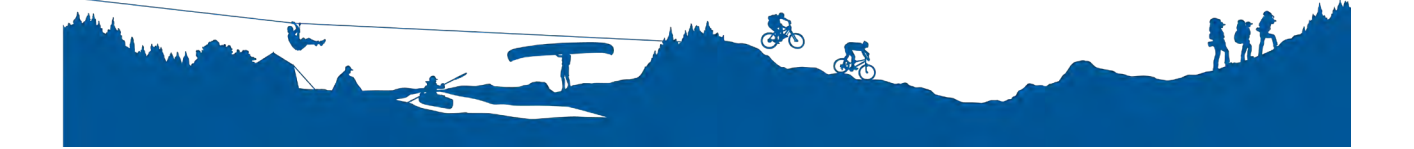

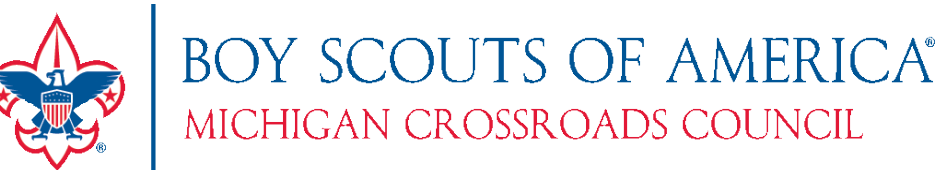

### Scouts BSA Rank information and Training:

| Rank Date     | Rank Status | Rank                                    |
|---------------|-------------|-----------------------------------------|
| 05/28/1969    | Awarded     | Eagle Scout                             |
| Training Date | Expire      | Course                                  |
| 03/15/1994    |             | Cub Scout Adult Orientation             |
| 06/23/1997    |             | CUB SCOUT ADULT TRAINING SERIES         |
| 06/23/1997    |             | ADULT YOUTH PROTECTION TRAINING         |
| 02/01/1998    |             | Boy Scout Leader Fast Start             |
| 02/01/1998    |             | Boy Scout Leader Basic Tng Complete     |
| 02/01/1998    |             | The Outdoor Program                     |
| 02/01/1998    |             | Troop Organization                      |
| 08/08/2003    |             | Wood Badge                              |
| 09/01/2003    |             | Unit Commissioner Basic Training        |
| 09/01/2003    |             | Commissioner Fast Start                 |
| 12/02/2006    |             | Unit Commissioner Basic Training        |
| 11/02/2007    |             | WEB Boy Scout Leader Fast Start         |
| 12/02/2008    | 12/02/2010  | Weather Hazards                         |
| 04/20/2010    | 04/20/2012  | Youth Protection Training Certification |
| 04/20/2010    |             | 2010 Natl Jamboree Staff Training       |

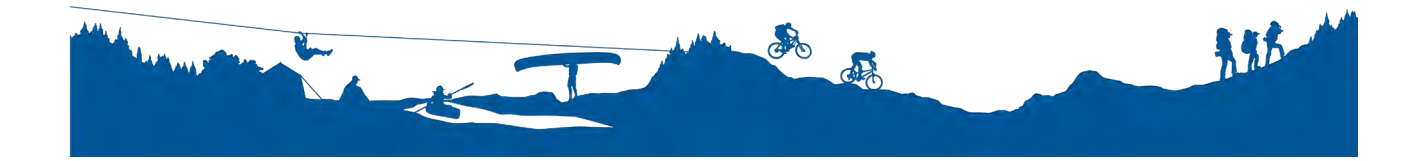